نحوه مشخص نمودن Q (چارک) نشریه در پایگاه

## Web of knowledge

## تهیه کننده : زهره بساطی

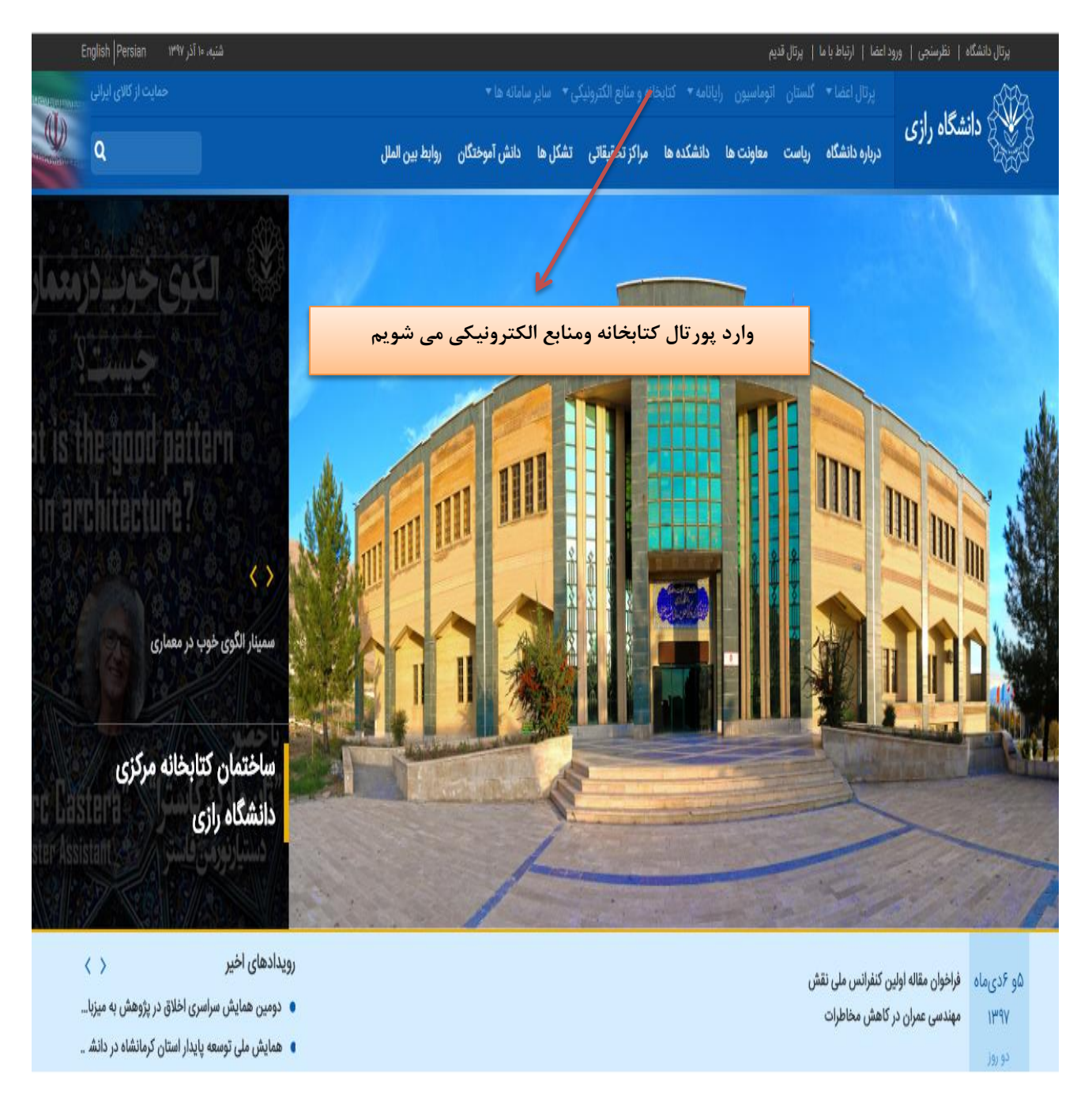

ابتدا از سایت دانشگاه وارد پورتال کتابخانه و منابع الکترونیکی می شویم .

۲. در پورتال کتابخانه ، در قسمت کتابخانه دیجیتال ، بر روی سامانه تامین مقالات کلیک می کنیم :

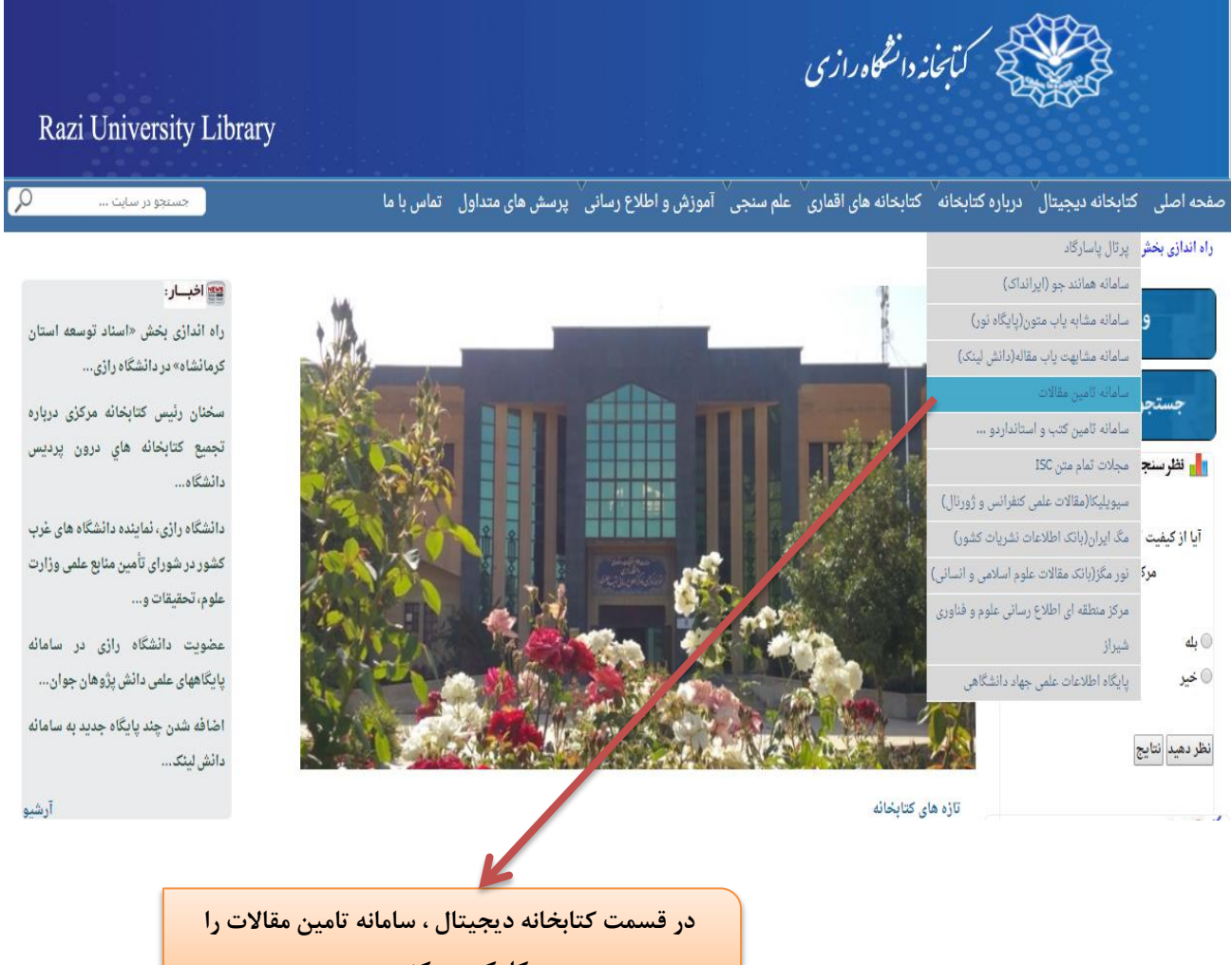

کلیک می کنیم .

۲ .در صفحه باز شده ، در قسمت پایگاه های استنادی ، برروی پایگاه web of knowledge کلیک می کنیم . در صورت قطع بودن ، بر روی یکی از ۵ دسترسی که لینک آنها در سمت چپ پایگاه قرار داده شده ، کلیک کرده و وارد پایگاه Web of knowledge می شویم .

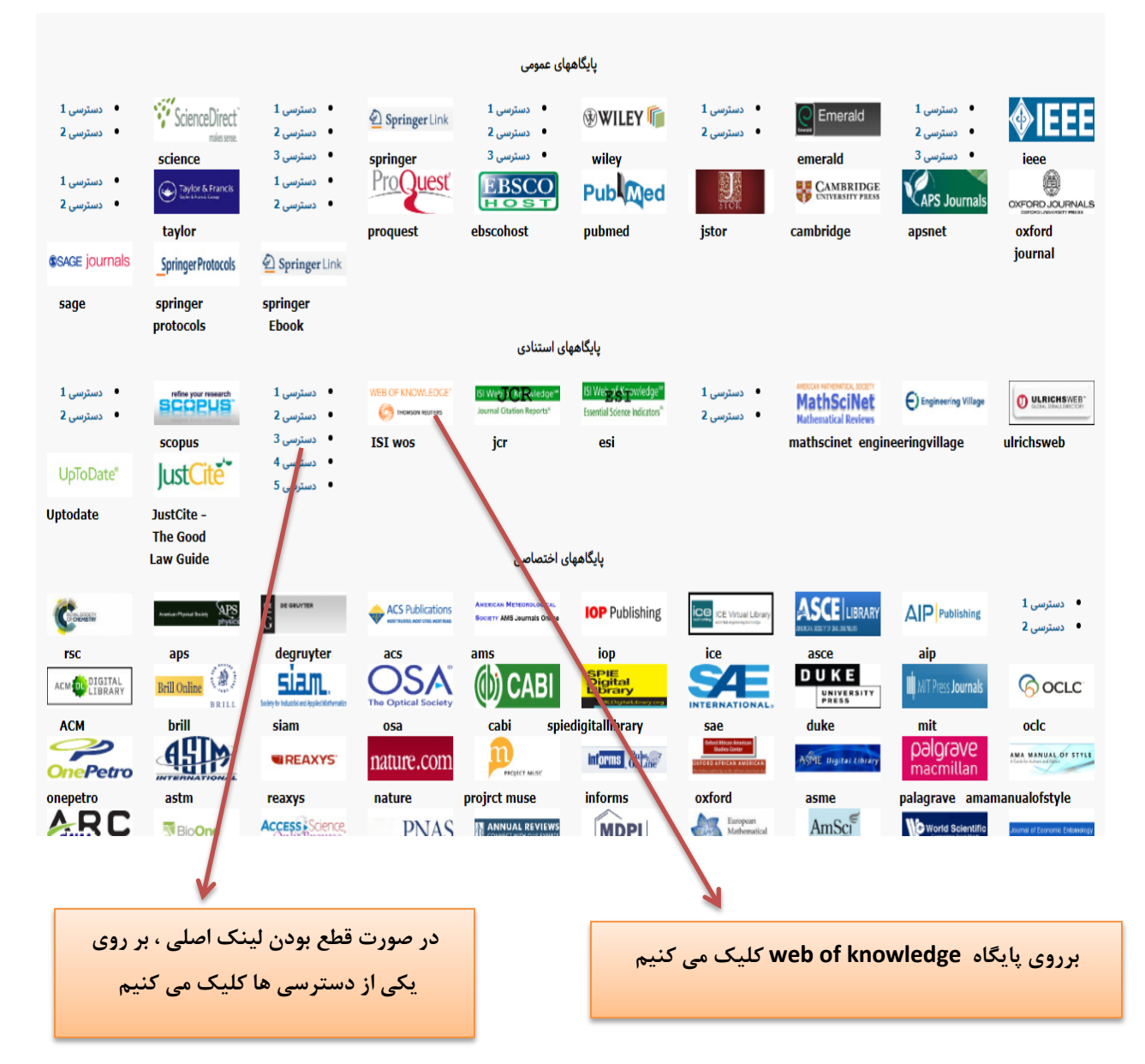

۳. در صفحه Web of knowledge ، در قسمت جستجو در میان گزینه های موجود name، را انتخاب کرده و نام نشریه مورد نظر را جستجو می کنیم .

| Bibliothèque                                                                         |           |                  |                               |                |                                    |
|--------------------------------------------------------------------------------------|-----------|------------------|-------------------------------|----------------|------------------------------------|
| Web of Science InCites Journal Citation Reports Essential Science Indicators EndNote | e Publons | Kopernio         |                               | srdtret 🔻 Help | ▼ English ▼                        |
| Web of Science                                                                       |           |                  |                               | ¢              | Clarivate<br>Analytics             |
|                                                                                      |           |                  | Tools ▼ Searches and alerts ▼ | Search History | Marked List                        |
| Select a database Web of Science Core Collection                                     | ]         |                  |                               | G ad           | et one-click<br>ccess to full-text |
| Basic Search Cited Reference Search Advanced Search + More                           |           |                  |                               |                |                                    |
| applied energy                                                                       | 8         | Publication Name | Search Search tips            |                |                                    |
| Select from Index                                                                    |           |                  | + Add row                     |                |                                    |
| Timespan                                                                             |           |                  |                               |                |                                    |
| All years (1900 - 2018) 🔻                                                            |           |                  |                               | <u>N</u>       |                                    |
| More settings 🔻                                                                      |           |                  | را انتخاب می کنیم             | publicatio     | on name                            |
| نام مجله مورد نظر راجستجو می کنیم                                                    |           |                  |                               |                |                                    |

## ۴. در صفحه باز شده ، تمامی مقالات چاپ شده در نشریه مورد نظر می آید . بر روی عنوان نشریه کلیک می کنیم :

| Search                                                             | Tools                                                                                                    | earch History Marked List                                         |
|--------------------------------------------------------------------|----------------------------------------------------------------------------------------------------|-------------------------------------------------------------------|
| Results: 12,415<br>(from Web of Science Core Collection)           | Sort by: Date Times Cited Usage Count Relevance More                                                                                                    | <ul> <li>▲ 1 of 1,242 ▶</li> </ul>                                |
| You searched for: PUBLICATION NA<br>ME: (applied energy)More       | □ Select Page 🔒 🖂 5K Save to EndNote online The Add to Marked List                                                                                                    | Analyze Results                                                   |
| 🌲 Create Alert                                                     |                                                                                                    | [?]                                                               |
| Refine Results                                                     | Redox cycles with doped calcium manganites for thermochemical energy storage to 1000 degrees C By: Imponenti, Luca; Albrecht, Kevin J.; Kharait, Rounak; et al. APPLIEDENERGY Volume: 230 Pages: 1-18 Published: NOV 15 2018 | Times Cited: 0<br>(from Web of Science Core<br>Collection)        |
|                                                                    | Find Fill Text from Publisher View Abstract 🕶                                                                                                    | Usage Count 🗸                                                     |
| Search within results for Q                                        | 2. Investigation: on the effects of fuel stratification on auto-ignition and combustion process of an ethanol/diese dual-fuel engine                                                                                         | Times Cited: 0<br>(from Web of Science Core                       |
| Filter results by:                                                 | By: Dong, Shijun; Viang, Zhaowen; Yang, Can; et al.                                                                                                    |                                                                   |
| <ul> <li>Open Access (669)</li> <li>Associated Data (2)</li> </ul> | K Find Full Text     Full Text from Publisher     View Abstract ▼                                                                                                    | Usage Count -                                                     |
| Refine                                                             | 3. Practicality of using so ar energy for cassava irrigation in the Guangxi Autonomous Region, China<br>By: Yu, Yingdong; Liu, Jiahong; Wang, Ying; et al.                                                                   | <b>Times Cited: 0</b><br>(from Web of Science Core<br>Collection) |
| Publication Years                                                  | Conference: 9th International Conference on Applied Energy (ICAE) Location: Cardiff, ENGLAND Date: AUG 21-24,<br>2017<br>APPLIED ENERGY Volume: 230, Pages: 31-41 Published: NOV 15 2018                                     | Usage Count 🗸                                                     |
| <ul> <li>2017 (1,739)</li> <li>2016 (1,619)</li> </ul>             | ► Find Full Text For Publisher View Abstract ▼                                                                                                    |                                                                   |
| <ul> <li>2015 (1,217)</li> <li>2014 (1,269)</li> </ul>             | 4. Learning occupants' workplace interactions from wearable and stationary ambient sensing systems                                                                                                    | Times Cited: 0<br>(from Web of Science Core                       |
|                                                                    |                                                                                                    |                                                                   |
|                                                                    | برروی عنوان نشریه کلیک می کنیم                                                                                                    |                                                                   |

<sup>•</sup> . با کلیک بر روی عنوان مجله ، اطلاعات مجله شامل IF نشریه ، IF پنج ساله و Q نشریه نمایان می شود . اگر مجلات حوزه های موضوعی متفاوتی را پوشش دهند ، Q های نشریه در آن حوزه موضوعی نمایش داده می شود که ممکن است با یکدیگر متفاوت باشند .

| arched for: PUBLICATION NA<br>oplied energy)More | □ Select Page 🔄 🖂 5K Save to EndNote online 💌 Add to Marked List                                    | <b>III</b> Analyze Results<br>Citation Report feature not ava |
|--------------------------------------------------|----------------------------------------------------------------------------------------------------|---------------------------------------------------------------|
| ate Alert                                        |                                                                                                    | [?]                                                           |
|                                                  | 1. Redox cycles with doped calcium manganites for thermochemical energy storage to 1000 degrees C   | Times Cited: 0                                                |
| e Results                                        | By: Imponenti, Luca; Albrecht, Kevin J.; Kharait, Rounak; et al.                                    | (from Web of Science Core<br>Collection)                      |
|                                                  | APPLIED ENERGY                                                                                      | Usage Count 🗸                                                 |
| within results for Q                             | 2. Impact Factor ocess of an                                                                        | Times Cited: 0                                                |
| results by:                                      | <b>7.9 7.888</b>                                                                                    | (from Web of Science Core<br>Collection)                      |
| Open Access (669)                                | JCR ® Category Rank in Category Quartile in Category                                                | Usage Count 🗸                                                 |
| Associated Data (2)                              | ENERGY & FUELS 8 of 97 Q1                                                                           |                                                               |
| Refine                                           | 3. ENGINEERING, CHEMICAL 4 of 137 Q1                                                                | Times Cited: 0<br>(from Web of Science Core                   |
| ation Years                                      | Data from the 2017 eaction of Journal Citation Reports Date: AUG 21-24,                             | Collection)                                                   |
| 18 (1,546)                                       | Dublicher                                                                                           | Usage Count 🗸                                                 |
| 17 (1,739)                                       | ELSEVIER SCI LTD, THE LOULEVARD, LANGFORD LANE, KIDLINGTON, OXFORD 0X5 1GB,                         |                                                               |
| 16 (1,619)                                       | OXON, ENGLAND                                                                                       |                                                               |
| 15 (1,217)                                       | 4. ISSN: 0306-2619                                                                                  | Times Cited: 0                                                |
| 14 (1,269)                                       | elSSN: 1872-9118                                                                                    | (from Web of Science Core                                     |
| ptions / values                                  | Research Domain                                                                                     | Collection)                                                   |
| Refine                                           | Energy & Huels<br>Engineering                                                                       | Usage Count 🗸                                                 |
| f Science Categorics                             | Close Window                                                                                        |                                                               |
| ERGY FUELS (12,416)                              |                                                                                                    |                                                               |
| GINEERING CHEVICAL (12,415)                      | 5. A renewable low-frequency acoustic energy harvesting noise barrier for high-speed railways using | Times Cited: 0                                                |
|                                                  |                                                                                                    |                                                               |
| ¥                                                | ) نشریه 🔰 🚽 🚽                                                                                       | Q (چارک                                                       |
| IF نشریه                                         | IF پنج ساله نشریه                                                                                   |                                                               |